## Ukázkové testy pro uchazeče o zkoušku k prokázání kvalifikace

Pro přípravu na složení zkoušky k prokázání kvalifikace jsou k dispozici modelové testy v LMS Moodle. Tyto testy jsou přístupné pouze uchazečům o zkoušku k prokázání kvalifikace.

K dispozici jsou na úvodní stránce v kategorii **Ukázkové testy – pro uchazeče o Zkoušku MV**, kde lze zvolit příslušný jazyk a následně konkrétní jazykovou úroveň.

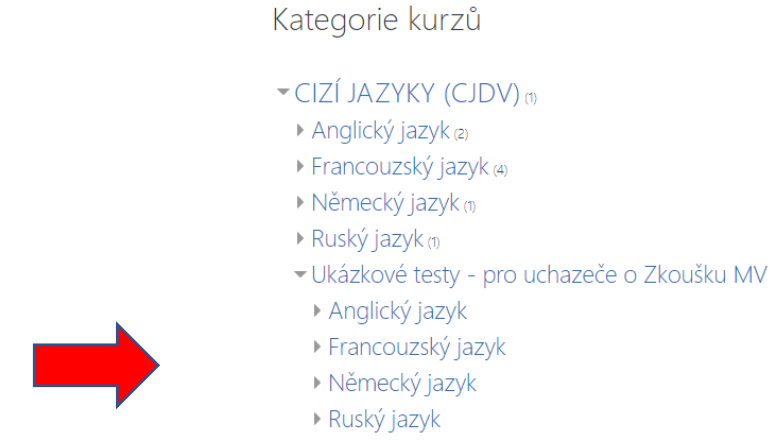

Do platformy LMS Moodle je nejprve nutné se zaregistrovat. Přístup do ní bude umožněn až po ukončení rezervací v systému EKIS II pouze přihlášeným ke zkoušce. Prosíme, registrujte se do LMS Moodle až <u>po zanesení do systému EKIS II (cca 3 týdny před zkouškou)!</u>

## REGISTRACE A PŘÍSTUP K UKÁZKOVÝM TESTŮM NA E-LEARNINGOVÉM PORTÁLU ŠKOLY

- Napište do internetového prohlížeče (např. Firefox, Edge) adresu: <u>https://moodle.skolamv.cz/moodle/ (nebo klikněte na ikonu Moodle na stránkách</u> školy vpravo dole)
- 2. V levém dolním rohu stránky klikněte na: Začněte s vytvořením nového účtu!
- 3. Vyplňte přihlašovací údaje (skutečné jméno a příjmení a služební e-mail) a klikněte na: Vytvořit můj nový účet
- 4. Poté, co Vám bude doručen e-mail od administrátora na adresu, kterou jste zadali v předchozím kroku, klikněte na odkaz v něm, čímž svůj účet potvrdíte. Poté klikněte na úvodní obrazovce portálu na: Cizí jazyky/Ukázkové testy – pro uchazeče o zkoušku MV/váš jazyk, dále konkrétní jazyková úroveň A2 – C1.
- 5. Do dialogu Klíč k zápisu vložte kód dle zvoleného jazyka: AJ: 7wxp9dd
  - NJ: d2kmigz
  - FJ: w5n3jf9
  - RJ: ksu4cgf
- Nyní můžete začít studovat. Při každém dalším přihlašování již nemusíte používat kód zmíněný v předchozím kroku (tj. pro každé další přihlášení stačí absolvovat krok 1, vyplnit Uživatelské jméno a Heslo, které jste zadali při vytváření účtu + kliknout na Přihlášení).

Pokud budete mít jakékoliv dotazy týkající se studijního portálu, kontaktujte nás na adrese: <u>cjdv@skolamv.cz</u>